## **Dealer Billing Accounting Company**

Prior to configuring Billing Charges, it is important to verify the Dealer Billing **Accounting Company** exists and is configured. This is completed within the Supervisor Workstation.

## Verifying or Adding an Accounting Company

- 1. Open the Supervisor Workstation.
- 2. Navigate to the Accounting Company record. Found under the Maintenance Menu the Accounting Company.
- 3. If the Dealer Billing Accounting Company is not in place:
  - 1. Click Edit.
  - 2. Click Add.
  - 3. Enter a **Company ID**. This identifies the Dealer Billing Accounting company.
  - 4. Select the Dealer Billing Interface type.

| Add Accounting Company |                                                                  |        |
|------------------------|------------------------------------------------------------------|--------|
| Company ID:            |                                                                  |        |
| Interface Type:        | Not interfaced                                                   |        |
| Name:                  | Not interfaced<br>Manitou to Accounting<br>Accounting to Manitou |        |
|                        | Read only<br>Dealer Billing                                      | Cancel |

- Not Interfaced No software link between Manitou and Accounting.
- Manitou to Accounting Configures the link with Manitou priority, to the Accounting System.
- Accounting to Manitou Configures the link with Accounting priority to the Accounting System.
- Read Only Link to Accounting system is read-only and no updates pass between the two systems.
- Dealer Billing Establishes the link between the two systems for Dealer Billing. This is the option for Dealer Billing in Manitou.
- 5. Select the Database name for the Dealer Billing Accounting system.
  - Depending on the needs of the accounting package some additional fields may be available for completion such as, database name, DSN, User, Password, or Server.
  - Most sites enable all items including:
    - Update Common Fields Allowing edits to transfer between the two systems with the common/shared fields.
    - Account ID required The record must have an Accounting ID to make the link.
    - Force Account ID to be unique Prevents data corruption.
    - Force service to be one-to-one with recurring Verifying the services in each to match individually.
    - Push Customer Changes Updating the customer data changes between the systems.

6. Click OK.

7. Save the Record.